## ENTERING CLIENT RELATIONSHIPS

CREATION DATE: May 25, 2007

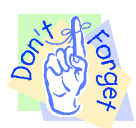

Pointers to Remember:

- 1. Relationship information is client specific and should be entered for each client in FACES.NET.
- 2. Relationships can be identified and entered on the Relationships screen for the given client.
- 3. Caretakers for clients are identified on the Relationships screen.

Steps include:

- Step 1: Place a case in focus by clicking on the word My Assignments from the left window pane.
- Step 2: Highlight the identified case from the Workload List.
- Step 3: Click on Show.

| Referral Case Cli                                                                                                    | ent Provider      | Admin                    | _               | _          | _              | _            | Case          | ~          | 60         |
|----------------------------------------------------------------------------------------------------|-------------------|--------------------------|-----------------|------------|----------------|--------------|---------------|------------|------------|
| Admin 🖸 System Administratio                                                                                                    | n 🖳 Workload Tra  | nsfer 🛛 Staff 🗅 Traii    | ning 🖻 Fin Ac   | min 🖯 Aler | ts   File Cab  | inet 🛛 Man   | agement Rep   | orts More  | Ð          |
| Organizer Focus History                                                                                                    | WorkLoad List     |                          |                 |            |                |              |               |            |            |
| • WorkLoad                                                                                                    | * Denotes Require | d Fields 🛛 🔭 Denotes H   | alf-Mandatory   | Fields ‡De | notes AFCAR    | 6 Fields     |               |            |            |
| t My Assignments                                                                                                    | Case / Intake     | / Other Listing          |                 |            |                |              |               |            |            |
| ± My Workers                                                                                                    |                   | ,                        |                 |            |                |              |               |            |            |
| t Other Program Areas                                                                                                    | Program Area*     | 0.000.20                 |                 |            |                |              |               |            |            |
|                                                                                                    | FACESNET TRAI     | NING                     |                 | *          |                |              |               |            |            |
| My Calendar                                                                                                    | Unit              |                          |                 |            |                |              |               |            |            |
| ⊆ June 2006 ≥                                                                                                    | ADMIN, T Tra      | ining ADMIN 1760         |                 | *          |                |              |               |            |            |
| S M T W T F S                                                                                                    | Workers           |                          |                 |            |                |              |               |            |            |
| <u>28 29 30 31 1 2 3</u>                                                                                                    | TRAINER, ADMI     | N                        |                 | *          |                |              |               |            |            |
| 4 <u>5 6 Z 8 9 10</u>                                                                                                    |                   |                          |                 |            |                |              |               |            |            |
| 11 12 13 14 15 16 17                                                                                                    | Sort By: [>       |                          |                 |            |                |              |               |            |            |
| 18 19 20 21 22 23 24                                                                                                    | ID                | Restricted Type          | Responsib       | Referral T | Name           | Client       | Date Assig    | Open Date  | Resp. Time |
| 25 26 27 28 29 30 1                                                                                                    | 192587            | Case                     | Family          |            | JACKSON57      | SHANTE JAC   | 01/10/2006    | 01/10/2006 |            |
| 2 3 4 5 6 7 8                                                                                                    | 192586            | Case                     | Family          |            | JACKSON43      | SHANTE JAC   | 01/10/2006    | 01/10/2006 |            |
| Mu Tacke                                                                                                    | • 192585          | Case                     | Family          |            | JACKSONU2      | SHANTE JAG   | 01/10/2006    | 01/10/2006 |            |
| TTY TUSKS                                                                                                    | 192584            | Case                     | Family          |            | JACKSUNSE      | SHANTE JAC   | 01/10/2006    | 01/10/2006 |            |
|                                                                                                    | 192583            | Case                     | Family          |            | JACKSONU4      | SHANTE JAC   | 01/10/2006    | 01/10/2006 |            |
| and the second second se | 192582            | Case                     | Family          |            | JACKSUN53      | SHANTE JAC   | 01/10/2006    | 01/10/2006 |            |
|                                                                                                    | 192581            | Case                     | Family          |            | JACKSON52      | SHANTE JAC   | 01/10/2006    | 01/10/2006 |            |
|                                                                                                    | 192580            | Case                     | Family          |            | JACKSON51      | SHANTE JAC   | 01/10/2006    | 01/10/2006 |            |
|                                                                                                    | 192579            | Case                     | Family          |            | JACKSONSU      | SHANTE JAC   | 01/10/2006    | 01/10/2006 |            |
|                                                                                                    | 192578            | Case                     | Family          |            | JACKSON55      | SHANTE JAC   | 01/10/2006    | 01/10/2006 |            |
|                                                                                                    | 192577            | Case                     | Family          |            | JACKSON54      | SHANTE JAC   | 01/10/2006    | 01/10/2006 | ~          |
| -00-                                                                                                    |                   |                          |                 |            |                |              |               |            |            |
|                                                                                                    | *** Indicates Re  | stricted or *A* Indicate | s Restricted &8 | Adoption S | ecurity or 'A' | Indicates Ac | loption Secur | ity        |            |
|                                                                                                    | Show              | ceload Transfer          | Summary         | Edit N     | ame            | Print        |               |            |            |
| EACESNET                                                                                                    |                   |                          | barnindi y      |            |                |              |               |            |            |
| I A C L S.N L I                                                                                                    | Re Co             | ntacts Assign/           | riranster       | Close (    | Case           | ancel A      | lerts         |            |            |

Figure 1

Step 4: Hold cursor over the Case drop down menu, and Client.

## Step 5: Click Clients List.

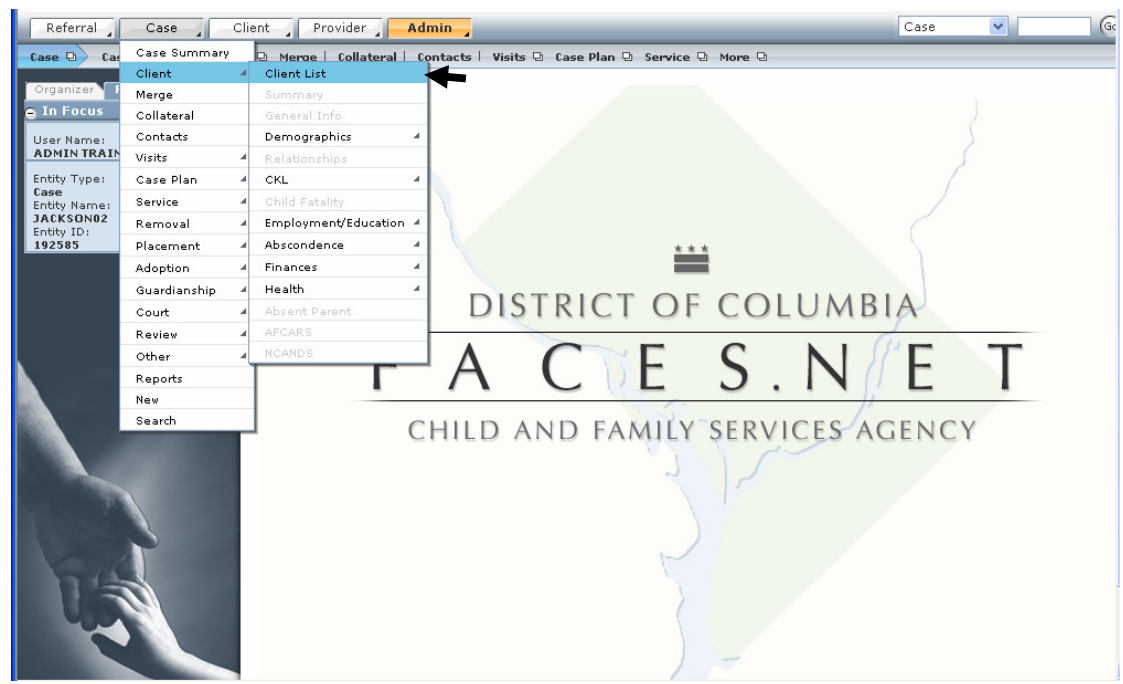

Figure 2

Step 6: Highlight the identified client from the Client Selection list.

## Step 7: Click Show.

| Name                                                | Client ID | Age    | Gender            | DOB             | Duplicate |  |
|-----------------------------------------------------|-----------|--------|-------------------|-----------------|-----------|--|
| FEMALE SCOTT01                                      | 845194    |        | Female            | 00/00/0000      |           |  |
| KEYSHAWN JACKSON01                                  | 845193    |        | Male              | 00/00/0000      |           |  |
| LAKEISHA JACKSON01                                  | 845198    |        | Female 00/00/0000 |                 |           |  |
| LATONYA HOLMES01                                    | 845197    |        | Female            | 00/00/0000      |           |  |
| MALTREATER UNKNOWN01                                | 845200    | 845200 |                   | Male 00/00/0000 |           |  |
| PAUL WILLIAMS01                                     | 845192    |        | Male              | 00/00/0000      |           |  |
| REYSHAWN JACKSON01                                  | 845195    |        | Male              | 00/00/0000      |           |  |
| RODNEY SCOTT01                                      | 845199    |        | Male              | 00/00/0000      |           |  |
| SHANTE JACKSON01                                    | 845191    | 32     | Female            | 04/21/1975      |           |  |
| Active Clients<br>All Clients<br>Show Search Cancel |           |        |                   |                 |           |  |

Note: The selected clients' name you select here will populate to the Client 2 field on the Client Relationship Case screen.

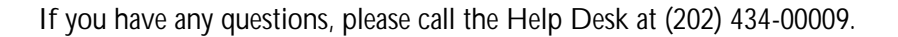

- Step 8: Hold cursor over the Case drop down menu, and then Client.
- Step 9: Click Relationships.

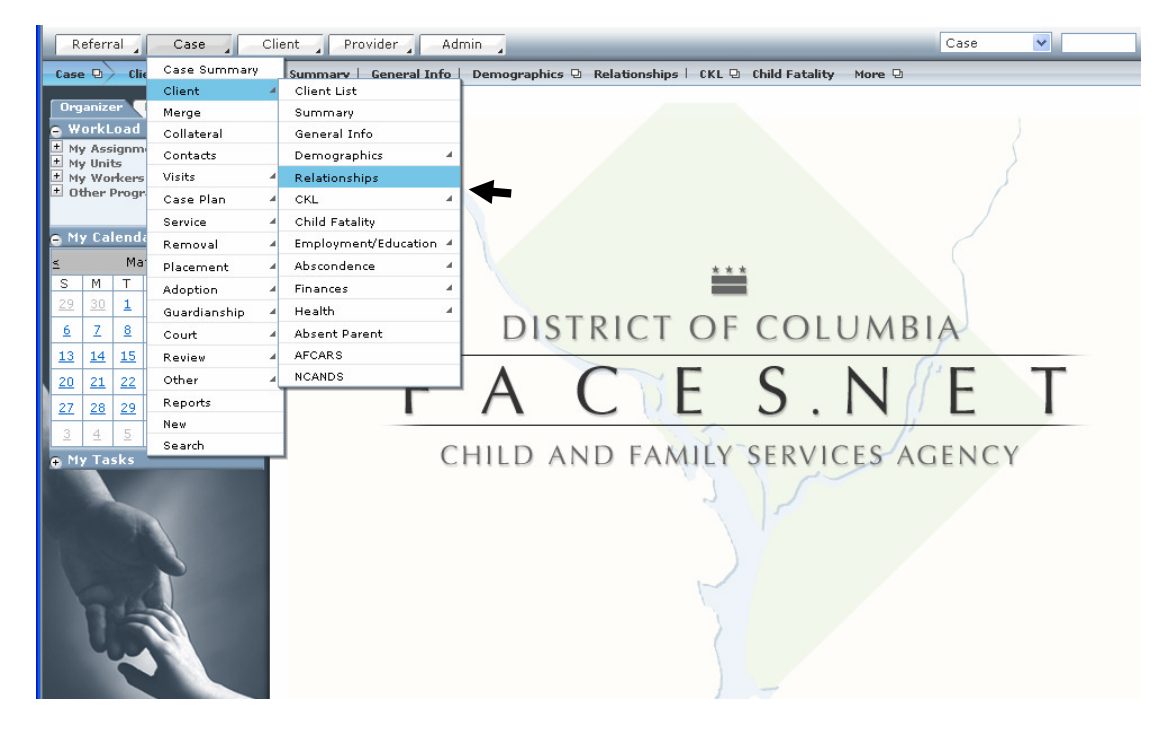

Figure 4

## Step 10: Select Client 1\* from the pick list.

| Referral Case Clie                                       | ent Provider Admin                                          | 3                                     |                                                                               |              | _         | Case        | ~        | Go         |  |  |  |
|----------------------------------------------------------|-------------------------------------------------------------|---------------------------------------|-------------------------------------------------------------------------------|--------------|-----------|-------------|----------|------------|--|--|--|
| Case D Client D Client List                              | Summary   General Info   Der                                | mographics <mark>Relationships</mark> | CKL 🖻 Chi                                                                     | ld Fatality  | More 🛛    |             |          |            |  |  |  |
| Organizer Focus History<br>O In Focus                    | Client Relationships Case<br>* Denotes Required Fields ** D | Denotes Half-Mandatory Fields         | ‡Denotes                                                                      | AFCARS Field | ls        |             |          |            |  |  |  |
| User Name:<br>TRAINER 001                                | Relationships                                               |                                       |                                                                               |              |           |             |          |            |  |  |  |
| Entity Type:<br><b>Case</b><br>Entity Name:              | Client 1                                                    | Relation                              | Start Date End Date Ca                                                        |              | Caretaker | Paternity I | Estab. D | ate Estab. |  |  |  |
|                                                          | SHANTE JACKSON01                                            | Mother (Biological)                   |                                                                               |              | Yes       |             |          |            |  |  |  |
| JACKSON01<br>Entity ID:<br>192566                        |                                                             |                                       |                                                                               |              |           |             |          |            |  |  |  |
| Entity Type:<br>Client<br>Entity Name:<br>FEMALE SCOTT01 |                                                             |                                       |                                                                               |              |           |             |          |            |  |  |  |
| Entity ID:<br>845194                                     | Relationship Information                                    |                                       |                                                                               |              |           |             |          |            |  |  |  |
|                                                          | Client 1*                                                   | Relationship with C                   | Relationship with Client 2* Client 2                                          |              |           |             |          |            |  |  |  |
|                                                          | SHANTE JACKSON01 Mother (Biological)                        |                                       |                                                                               |              |           |             |          |            |  |  |  |
|                                                          | Clent 1 is the Caretaker*                                   |                                       |                                                                               |              |           |             |          |            |  |  |  |
|                                                          | Dates Paternity of Client 2                                 |                                       |                                                                               |              |           |             |          |            |  |  |  |
|                                                          | Start                                                       | Paternity Esta                        | Paternity Established 🛛 Court order in process for establishment of paternity |              |           |             |          |            |  |  |  |
| 14                                                       | End                                                         | Date Established                      | Date Established                                                              |              |           |             |          |            |  |  |  |
|                                                          | New Save Cancel                                             |                                       |                                                                               |              |           |             |          |            |  |  |  |

Figure 5

Step 11: Select the relationship from the Relationship with Client 2\* pick list.

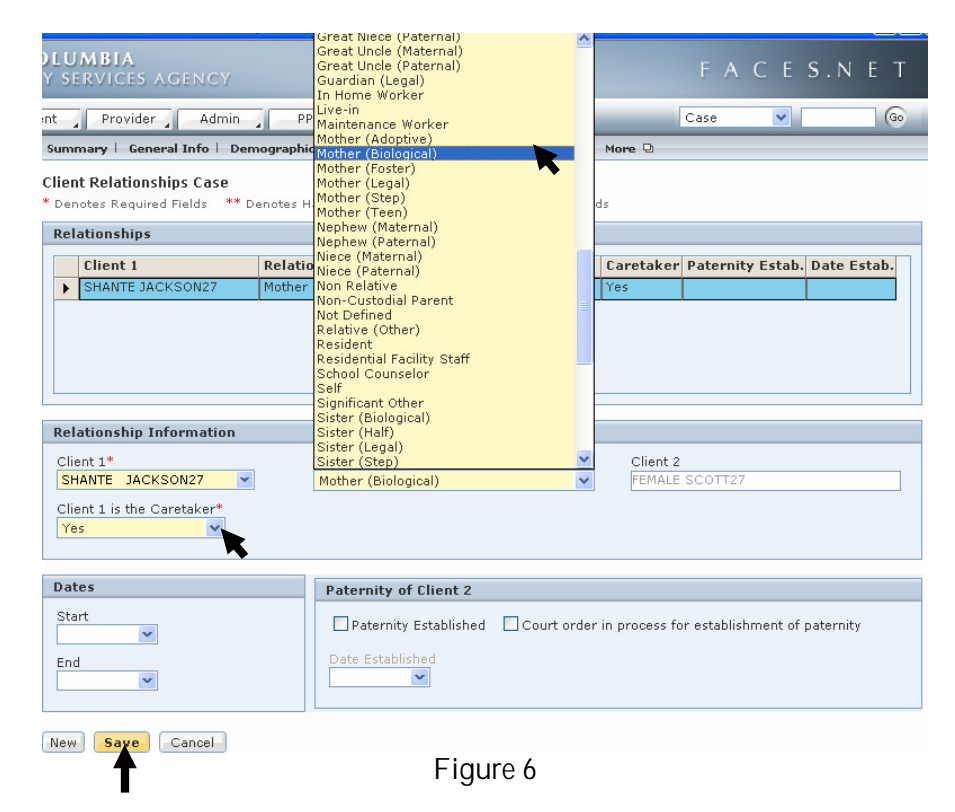

- Step 12: Complete the Client 1 is the Caretaker\* field.
- Step 13: Click Save.

Note:

- When a relationship is identified and the record is saved, FACES.NET will create the reciprocal relationship to that client in the identified Client 1 record.
- The Client 1 is the Caretaker\* field must be completed for each record. The worker must answer Yes or No as deemed appropriate. If you answer No then after you have clicked Save, you will get a message box asking you to verify the relationship information between the client and the caretaker.

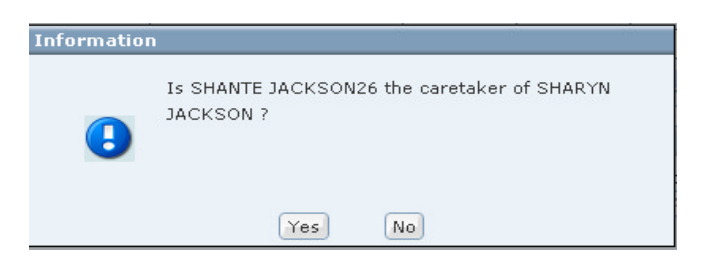

- Clicking Yes will cause the relationship fields to be updated accordingly.
- Clients listed in the Client 1\* pick list are pulling from the Client List screen.
- Client 2 is the client record that is in focus. This field is grayed out.
- All relationships are established or identified to the client that is in focus or appears in the Client 2 field.

If you have any questions, please call the Help Desk at (202) 434-00009.